1. Wchodzimy na stronę https://www.digid.nl/ (lub https://www.digid.nl/en aby otworzyła się wersja anglojęzyczna) i klikamy Enter code >

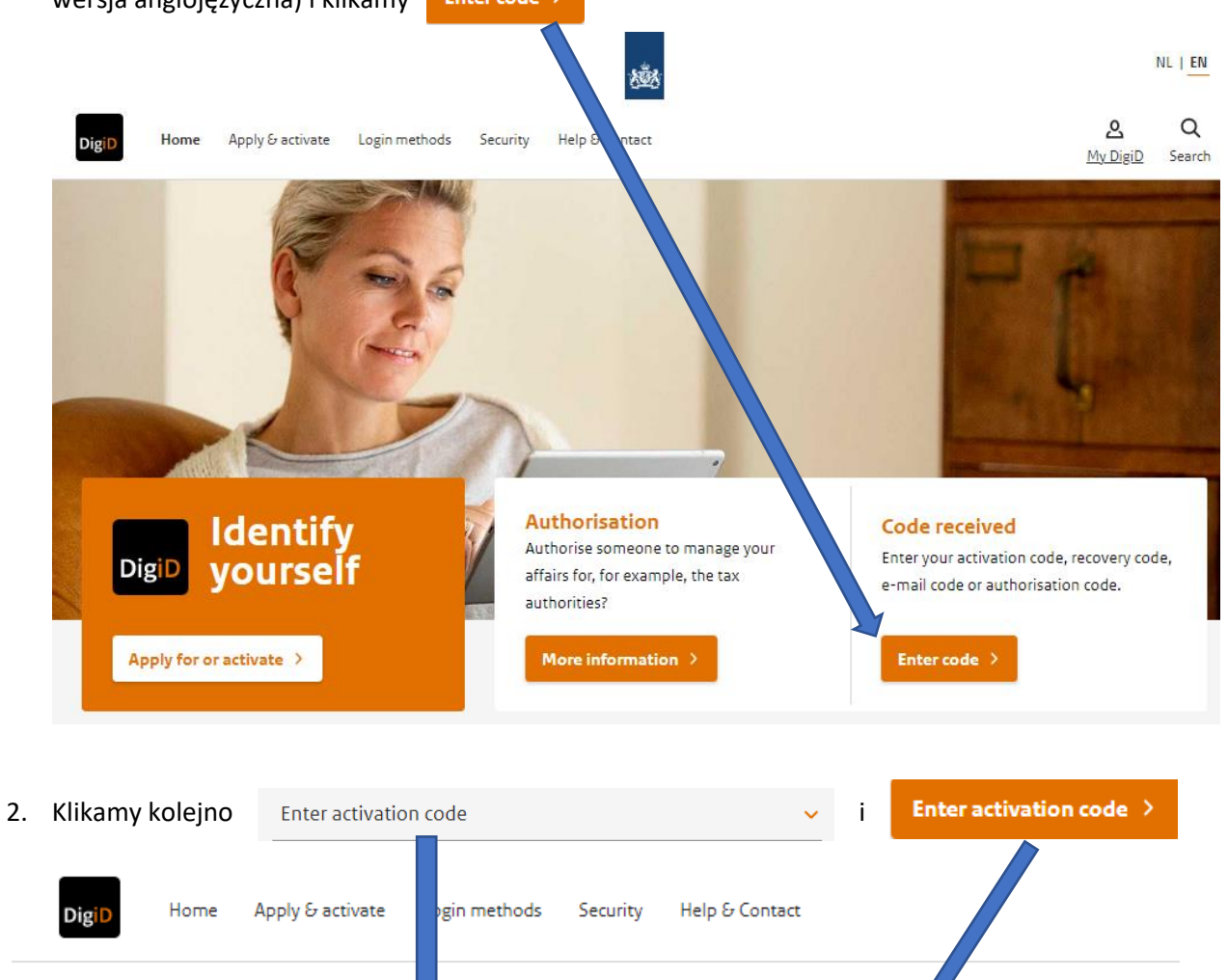

## de received C Apply for or activate a you received a code? For example, a solution of the set your password Hav activate your DigiD? This page exp , ins what you need to do. or t Enter activation code If you applied for a DigiD or f SMS verification, then you have received a . Enter the activation code exactly as it is printed letter with an activation co

in the DigiD letter. This de always starts with an 'A'.

Enter activation code

Home

DigiD

Code received O Living abroad O Authorisation

> No DigiD yet If you do not have a DigiD yet, you can apply for one.

Read more about how to Apply for a DigiD.

3. Podajemy login ("DigiD username") oraz hasło ("Password"), które ustaliliśmy sobie zgłaszając chęć posiadania DigiD (patrz Krok 1)

| Dig D Activate                                                                                                    |       |
|----------------------------------------------------------------------------------------------------|-------|
| Log in                                                                                                    |       |
| You have received a letter with an activation<br>code. Log in with your username and<br>password. Afterwards you can enter the<br>activation code.                                              |       |
| Did you not receive a letter with an activation<br>code? And do you live in The Netherlands?<br>Then after you have logged in, you can<br>request a new letter with an activation code<br>once. |       |
| Please note: did you apply for your DigiD in<br>the DigiD app? Then you can only activate<br>your DigiD in the DigiD app.                                                                       |       |
| DigiD username                                                                                                    |       |
|                                                                                                    | Login |
| Password                                                                                                    |       |
| ۲                                                                                                    | Hasło |
| Remember my DigiD username                                                                                                    |       |
| Cancel                                                                                                    |       |

- 4. W kolejnym kroku będziemy musieli jeszcze wpisać kod aktywacyjny (Activation Code), który odebraliśmy w jednym z 17 punktów na terenie Holandii (patrz Krok 2) lub który został dla nas wygenerowany w trakcie wideorozmowy (patrz Krok 3).
- ... i już, możemy korzystać z naszego DigiD!!!